# Paxton

# Aanwezigheidsrapporten gebruiken

# Overzicht

Met de aanwezigheidsrapporten (Roll Call) is het mogelijk om een overzicht te krijgen van de gebruikers die in het pand aanwezig zijn. Dit wordt hoofdzakelijk gebruikt in geval van nood, zoals brand of een evacuatie. Met het aanwezigheidsrapport kan op een verzamelpunt gecontroleerd worden of iedereen het pand veilig verlaten heeft.

Het Roll call rapport kan uitgeprint worden zodat personen handmatig afgevinkt kunnen worden wanneer ze zicht melden op een afmeldpunt of getoond worden op een pc die toegankelijk is in geval van nood, b.v. in een securityloge. Indien het live rapport gebruikt wordt kunt u ook afmeldlezers instellen. wanneer een gebruiker zijn of haar kaart aanbiedt bijeenafmeldlezerwordt deze automatisch op veilig gezet in het live aanwezigheidsrapport. Het live aanwezigheidsrapport kan ook bekeken worden via de Paxton Connect app voor op een smartphone of tablet.

Om de anti-passback functie te gebruiken dienen er eerst gebieden geconfigureerd te zijn in de Net2 software. Meer informatie over het configureren van gebieden kunt u vinden via: AN1023-NL - Gebieden en groepen van gebieden gebruiken <a href="http://paxton.info/5575">http://paxton.info/5575</a> >

#### Definieer afmeldlezers.

Aanwezigheidspunten (controle punten) kunnen gespecificeerd worden aan gelijk welke lezer op de site. U kunt zoveel controle punten specificeren als nodig. Dit wordt gedaan in het Roll call venster onder de "controle punten" knop, zoals getoond in de screenshot hieronder.

| ▼ FENLD6 - Net2 Toegangscontrole          |                                                                                                    | - d x                                                                                                    |     |
|-------------------------------------------|----------------------------------------------------------------------------------------------------|----------------------------------------------------------------------------------------------------|-----|
| Bestand Qvescitt Garnaw Extra's Opter     | (Beb                                                                                                    |                                                                                                    |     |
| 🚂 Tosup - 🗤 🗤 - 🕑 Versioue                | em 🚽 Alduikken 🤮 Zoell een gebruiker 👔 Beheer deuten 🤮 Neuwe gebruiker - 🚳 Timernet -                                                                                                    | Advertischden LOCKDOWN NR T ACTILY                                                                                                    |     |
|                                           | Annuality history spectra                                                                                                    |                                                                                                    |     |
| <ul> <li>mel2 Toegangscontiste</li> </ul> | Reveal And the stand or stand and the second and the second and the se |                                                                                                    | 1   |
| = (0) Onte direct                         | - Rappe [_Americanet_]                                                                                                    |                                                                                                    |     |
| an an anna an an an an an an an an an an  | Em africitiputi is een loter de speciaal sangevezen is on gebruikes; af le nelden in geval van een calanitek.                                                                                                    |                                                                                                    |     |
| Tiduchemalit                              |                                                                                                    |                                                                                                    |     |
| 16 JE Deuren                              | Earen van arbeiden Garbay                                                                                                    |                                                                                                    |     |
| Gebieden                                  | Selecter de leves de als almédiquel noteins deser                                                                                                    |                                                                                                    |     |
| Art-pentex.                               | T a Experience center                                                                                                    |                                                                                                    | -   |
| E O LO Modules                            | ANPR Camera (m)                                                                                                    |                                                                                                    |     |
| Tiggers en actes                          | a Brand integrate (2n)                                                                                                    |                                                                                                    |     |
| S To Determine                            |                                                                                                    |                                                                                                    |     |
| a Barootes                                | Haven Dil                                                                                                    |                                                                                                    |     |
| Aanuezghedioverach                        | Hotekaner (n)                                                                                                    |                                                                                                    |     |
| A Net2 systeenbeheeders                   | Hatelance energy lease(Ut)                                                                                                    |                                                                                                    |     |
|                                           | Detail require (b)                                                                                                    |                                                                                                    | 100 |
|                                           | Z Larcoulo - Ut (h)                                                                                                    |                                                                                                    | 17  |
|                                           | Earton In- UR (UR)                                                                                                    |                                                                                                    | 17  |
|                                           | Linge Atland Hote [n]                                                                                                    |                                                                                                    | (   |
|                                           | Nedao Mace Int                                                                                                    |                                                                                                    | -   |
|                                           | Met2 Entry Kurstotal indexem (Ind                                                                                                    |                                                                                                    | -   |
|                                           | All 2 (rely kundled inbode (UR)                                                                                                    |                                                                                                    |     |
|                                           |                                                                                                    |                                                                                                    |     |
|                                           | Beacterize - Touch parent (Ini                                                                                                    |                                                                                                    |     |
|                                           |                                                                                                    |                                                                                                    |     |
|                                           | a FYS Kepada [34]                                                                                                    |                                                                                                    |     |
| U                                         |                                                                                                    |                                                                                                    |     |
|                                           | Net2 plus IP (In)                                                                                                    |                                                                                                    |     |
| 0                                         | Net pice in the second second se |                                                                                                    |     |
|                                           | Nacional Statistica                                                                                                    |                                                                                                    | L   |
|                                           |                                                                                                    |                                                                                                    |     |
|                                           |                                                                                                    |                                                                                                    |     |
|                                           |                                                                                                    |                                                                                                    |     |
|                                           |                                                                                                    |                                                                                                    |     |
|                                           |                                                                                                    |                                                                                                    | 1   |
|                                           |                                                                                                    |                                                                                                    |     |
|                                           |                                                                                                    |                                                                                                    |     |
|                                           |                                                                                                    |                                                                                                    |     |
| Net2 acties                               |                                                                                                    |                                                                                                    |     |
| A united as                               |                                                                                                    |                                                                                                    |     |
| -y unoppen                                |                                                                                                    |                                                                                                    | 1   |
|                                           |                                                                                                    |                                                                                                    |     |
| Net2 details                              |                                                                                                    |                                                                                                    |     |
| Aanwezigheidsoverzicht                    |                                                                                                    |                                                                                                    | 1   |
|                                           |                                                                                                    |                                                                                                    |     |
| Net2 documentatie                         |                                                                                                    |                                                                                                    |     |
|                                           |                                                                                                    | Tangatan                                                                                                    |     |
|                                           |                                                                                                    | and the second second se |     |

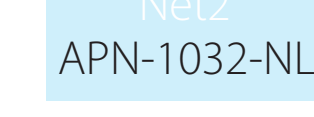

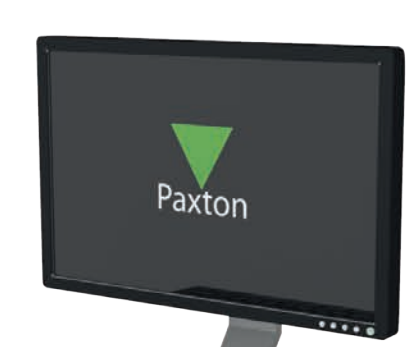

# Selecteer de printer

- 1. Open de Net2 Configuration Utility
- 2. Ga naar het tabblad printer opties
- 3. Klik op de knop 'toevoegen' onder het kopje 'selecteer roll call printers'.

| Aanwezigheidsoverzicht (Roll Call) printers                                   |     |    |                   |             |
|-------------------------------------------------------------------------------|-----|----|-------------------|-------------|
| Selecteer roll call printers                                                  |     | (  | <u>I</u> oevoegen | 'erwijderen |
| Automatisch uitprinten van een aanwezigheidsoverzicht<br>(Roll Call)          | Γ   |    |                   |             |
| Breng pagina onderbrekingen in tussen de afdelingen                           |     |    |                   |             |
| Print het aanwezigheidsoverzicht (Roll Call) rapport als<br>systeem gebruiker |     |    |                   |             |
| Print het aanwezigheidsoverzicht (Roll Call) rapport als specifieke gebruiker | Г   |    |                   |             |
| Aantal afdrukken                                                              | 1 🕂 |    |                   |             |
|                                                                               |     |    |                   |             |
|                                                                               |     |    |                   |             |
|                                                                               |     | ОК | Annuleren         | Litvoe      |

4. Selecteer een printer van de lijst en klik op 'Ok'.

| Selecteer roll call printers                                     |                               | oevoegen  |
|------------------------------------------------------------------|-------------------------------|-----------|
|                                                                  | Net2 Server Configuratie Tool | ×         |
|                                                                  | Selecteer een printer         | $\supset$ |
| Automatisch uitprinten van een aanwez                            |                               |           |
| (Roll Call)                                                      | Microsoft XPS Document Writer | -         |
| Breng pagina onderbrekingen in tussen                            | de                            |           |
| Print het aanwezigheidsoverzicht (Roll (<br>systeem gebruiker    | call) rapport als 🔽           |           |
| Print het aanwezigheidsoverzicht (Roll 0<br>specifieke gebruiker | Call) rapport als             |           |
| فاستلجأ مقطوطا مع                                                |                               |           |

#### 5. Klik op 'Uitvoeren'.

| Selecteer roll call printers                                                     | Microsoft XPS Document Writer | Toevoegen Ve        | rwiideren |
|----------------------------------------------------------------------------------|-------------------------------|---------------------|-----------|
| Selecteer foir cail printers                                                     |                               | 1 Contraction 1 The | Amildoron |
| Automatisch uitprinten van een aanwezigheidsoverzicht<br>(Roll Call)             |                               |                     |           |
| Breng pagina onderbrekingen in tussen de afdelingen                              | E                             |                     |           |
| Print het aanwezigheidsoverzicht (Roll Call) rapport als<br>systeem gebruiker    | <b>v</b>                      |                     |           |
| Print het aanwezigheidsoverzicht (Roll Call) rapport als<br>specifieke gebruiker |                               |                     |           |
| Aantal afdrukken                                                                 | 1 ÷                           |                     |           |
|                                                                                  |                               |                     |           |
|                                                                                  |                               |                     |           |
|                                                                                  |                               |                     | -         |

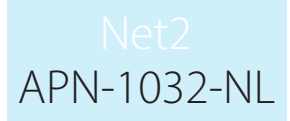

# Creëren van een roll call rapport

Een Aanwezigheidsrapport (Roll call) kan op twee manieren gecreëerd worden. Het kan automatisch gegenereerd worden bij een brand alarm gebeurtenis.

Meer informatie over het configureren van een brandalarm integratie vindt u via: AN1031-NL – Integreer Net2 met een brandalarm systeem <a href="https://paxton.info/393>">https://paxton.info/393></a>

| eëer een aanwezigheidso       | verzicht       | ×         |
|-------------------------------|----------------|-----------|
| /aar heeft deze gebeurtenis p | laatsgevonden? |           |
| Kantoor                       |                | ~         |
| Uitgebreid                    | Creëren        | Annuleren |

Of u kunt handmatig een nieuw aanwezigheidsrapport aanmaken. Om handmatig een aanwezigheidsrapport te genereren gaat u naar het menu 'aanwezigheidsrapporten' en klikt u op de knop 'Genereer nieuw' en selecteer het gebied of groep van gebieden waar u het rapport van wilt genereren.

Indien de knop geavanceerd ingedrukt wordt, zal er gevraagd worden om een aanwezigheidsrapport te creëren met gegevens uit het verleden. Voer de tijd en datum in van de gebeurtenis en klik op 'Creëren. Dit kan zinvol zijn indien een aanwezigheidsrapport nodig is voor een calamiteit uit het verleden.

| Kantoor<br>© De gebeurtenis heeft zojuist plaatsgevonden<br>○ De gebeurtenis heeft in het verleden plaats gevonden | ~ |
|----------------------------------------------------------------------------------------------------|---|
| De gebeurtenis heeft zojuist plaatsgevonden De gebeurtenis heeft in het verleden plaats gevonden                   |   |
| Geef de datum en tijd wanneer de gebeurtenis heeft<br>plaatsgevonden                                               |   |
| 11:39:57 🛨 woensdag 26 juli 20.💌                                                                                   | ] |

# Het Roll call rapport

Nadat een aanwezigheidsrapport is gegenereerd, wordt een lijst met alle gebruikers die aanwezig zijn in de geselecteerde gebieden weergegeven in het onderste venster van het aanwezigheidsrapport op de PC. Wanneer het rapport gegenereerd word staan alle aanwezige gebruikers op vermist.

Indien afmeldpunten gedefinieerd zijn, zal de status van de gebruikers wijzigen naar "veilig" wanneer zij hun kaart aangeboden hebben bij een van de afmeldlezers. Nadat iedereen een kaart heeft aangeboden bij een afmeldpunt, zullen alle gebruikers als "veilig" getoond worden in het rapport om aan te geven dat het gebied of gebouw verlaten is en dat alle gebruikers veilig naar de juiste verzamelplaats zijn gegaan.

vermiste of verwijderde gebruikers blijven 3 dagen op het aanwezigheidsrapport staan.

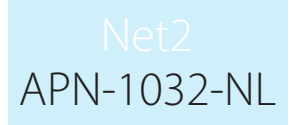

#### Belangrijke opmerking

Belangrijk is dat de informatie in de aanwezigheidsrapporten alleen correct zijn als de gebruikers het systeem correct gebruiken. Dit wil zeggen dat een gebruiker de kaart bij zowel de in- als uitlezer moet aanbieden om op het aanwezigheidsrapport terecht te komen.

Het gebruik van Anti-passback en deurcontacten kan de nauwkeurigheid van de aanwezigheidsrapporten verhogen.

Bij het gebruik van aanwezigheidsrapporten is het van belang dat iedere deur aan een gebied is gekoppeld. indien dit niet het geval is kan een gebruiker van de aanwezigheidsrapporten gehaald worden als deze de kaart aanbiedt bij een deur die niet aan een gebied gekoppeld is.

# Aanwezigheid met Paxton Connect admin

Met de Paxton Connect Admin app en Net2Online webbased cliënt kan de gebruiker aanwezigheidrapporten genereren en zowel online als offline gebruikers veilig melden.

#### Genereren van een rapport

Selecteer 'aanwezigheid rapport' in het startscherm en selecteer vervolgens het gebied voor het maken van het aanwezigheidrapport.

#### Paxton Connect Admin

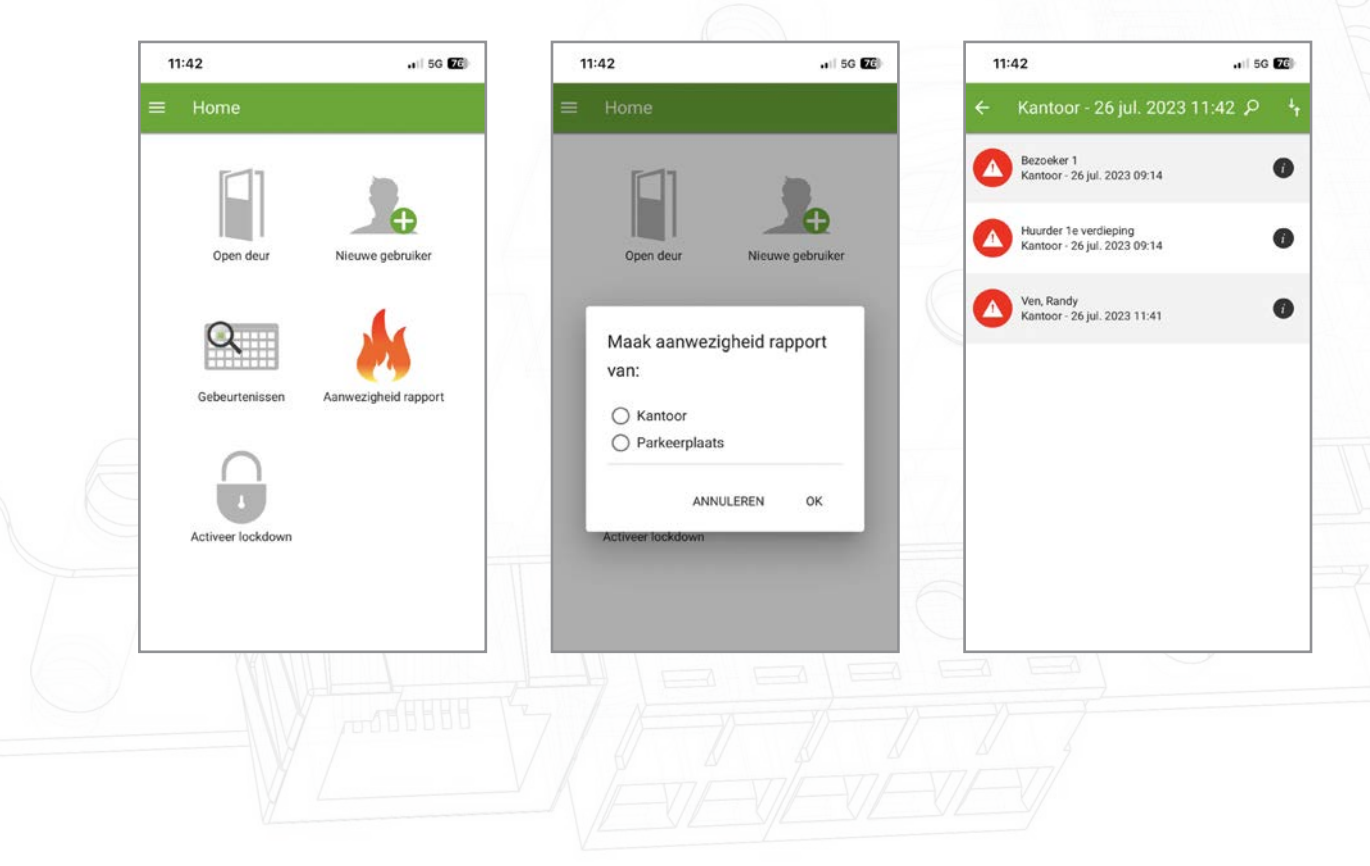

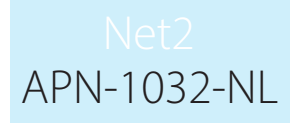

# Net2Online Web UI

| $\nabla$ | Net2                                           | Home      |                  |                |                      |                   |
|----------|------------------------------------------------|-----------|------------------|----------------|----------------------|-------------------|
| 1<br>9   | Stefan Velden<br>experiencecenterbeni <b>«</b> |           | 1                | 1              |                      |                   |
| 傦        | Home                                           |           |                  | Q              | 1                    | $\cap$            |
| 1        | Gebruikers                                     | Open deur | Nieuwe gebruiker | Gebeurtenissen | Aanwezigheid rapport | Activeer lockdown |
| •        | Autorisaties                                   | -         |                  |                |                      |                   |
| 0        | Tijdschema's                                   |           |                  |                |                      |                   |
| *        | Aanwezigheid                                   |           |                  |                |                      |                   |
| ٩        | Gebeurtenissen                                 |           |                  |                |                      |                   |
| ٥        | Rapporten                                      |           |                  |                |                      |                   |
|          |                                                |           |                  |                |                      |                   |
|          |                                                |           |                  |                |                      |                   |
|          |                                                |           |                  |                |                      |                   |
|          |                                                |           |                  |                |                      |                   |
|          |                                                |           |                  |                |                      |                   |
| ¢        | Opties                                         |           |                  |                |                      |                   |
| ð        | Uitloggen                                      |           |                  |                |                      |                   |
|          | v6.05.3911                                     |           |                  |                |                      |                   |

| Vet2                                                           | Home > Aanwezigheld                                   | P 4       |
|----------------------------------------------------------------|-------------------------------------------------------|-----------|
| <ul> <li>Stefan Velden</li> <li>experiencecenterben</li> </ul> | K Bezoker 1                                           |           |
| Home                                                           | Kantoor - 26 jul. 2023 09:14                          | •         |
| Gebruikers                                                     | Huurder 1e verdleping<br>Kantoor - 26 jul. 2023 09:14 | 0         |
| Autorisaties                                                   | With Randy Kinderse 26 kill 2023 11:41                | 0         |
| Tijdschema's                                                   |                                                       |           |
| Aanwezigheid                                                   |                                                       |           |
| Gebeurtenissen                                                 |                                                       |           |
| Rapporten                                                      |                                                       |           |
| Opties                                                         |                                                       |           |
| J onloggen                                                     | Totasi: 3 Niet veilig: 2                              | Veilig: 1 |
|                                                                |                                                       |           |
|                                                                |                                                       |           |

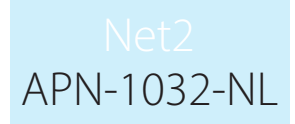

#### Online aanwezigheidlrapport

Nadat een rapport is gegenereerd, kunnen alle beheerders via de Paxton Connect Admin app het aanwezigheidrapport vinden in het menu 'aanwezigheid' van de app.

In het rapport wordt iedereen weergegeven die zich binnen het geselecteerde gebied bevond op het moment dat het rapport werd gegenereerd.

Een gebruiker kan als veilig worden gemarkeerd door een van de onderstaande methoden:

- Nadat u hebt bevestigd dat een vermiste gebruiker zich op een veilige locatie bevindt, kunt u de vermiste gebruiker rechtstreeks vanuit de app veilig melden door naar rechts te swipen
- Een andere app gebruiker kan de vermiste gebruiker naar rechts swipen en de gebruiker als veilig markeren
- De vermiste gebruiker kan zijn kaart op een verzamelpunt aanbieden waardoor deze als veilig gemeld wordt.

Als een gebruiker onbedoeld als veilig is gemarkeerd, kunt u opnieuw naar rechts swipen om ze als vermist te markeren. Let op dat alleen de gebruiker die een gebruiker als veilig heeft gemarkeerd, de gebruiker opnieuw kan markeren als vermist.

#### Offline aanwezigheidrapport

Als uw apparaat een internetverbinding verliest of de verbinding met de Net2 server verliest, blijft een open aanwezigheidrapport op het scherm staan en is het te gebruiken voor de huidige beheerder.

Zolang de verbinding vebroken is, wordt het aanwezigheidrapport nog steeds automatisch bijgewerkt op alle apparaten die het rapport geopend hebben.

De apparaten zullen de cloud gebruiken om informatie tussen apparaten te synchroniseren, dus deze lijkt op dezelfde manier te werken als wanneer de Net2 server online was.

Gebruikers worden in real time op alle apparaten bijgewerkt, en synchroniseren gegevens terug naar de Net2 server wanneer de communicatie opnieuw tot stand wordt gebracht.

#### Gebruikers informatie

Bij het bekijken van een aanwezigheidrapport kunt u meer details over een gebruiker vinden door rechts op het infopictogram te klikken. De afbeelding en het telefoonnummer van de gebruiker weergegeven (indien ingevuld in bij de gebruiker) en de laatst bekende locatie.

#### Paxton Connect Admin

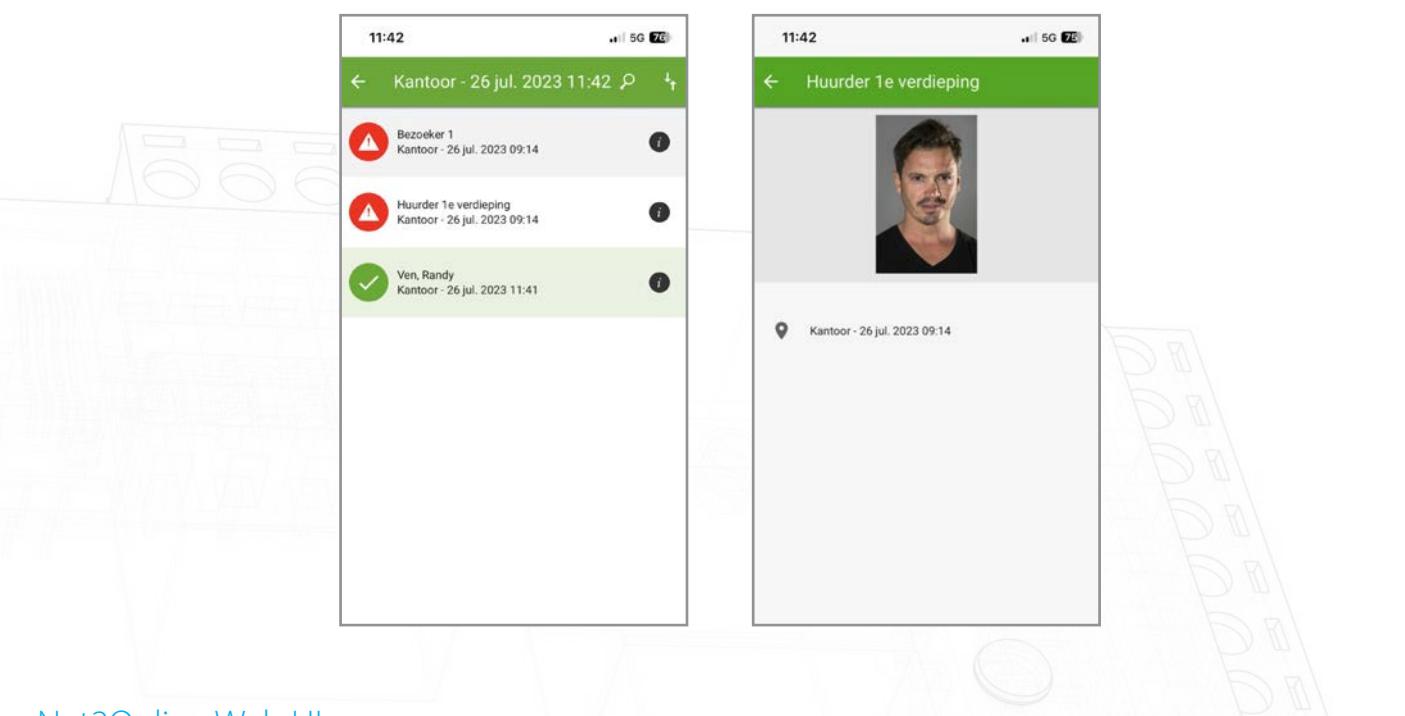

# Net2Online Web UI

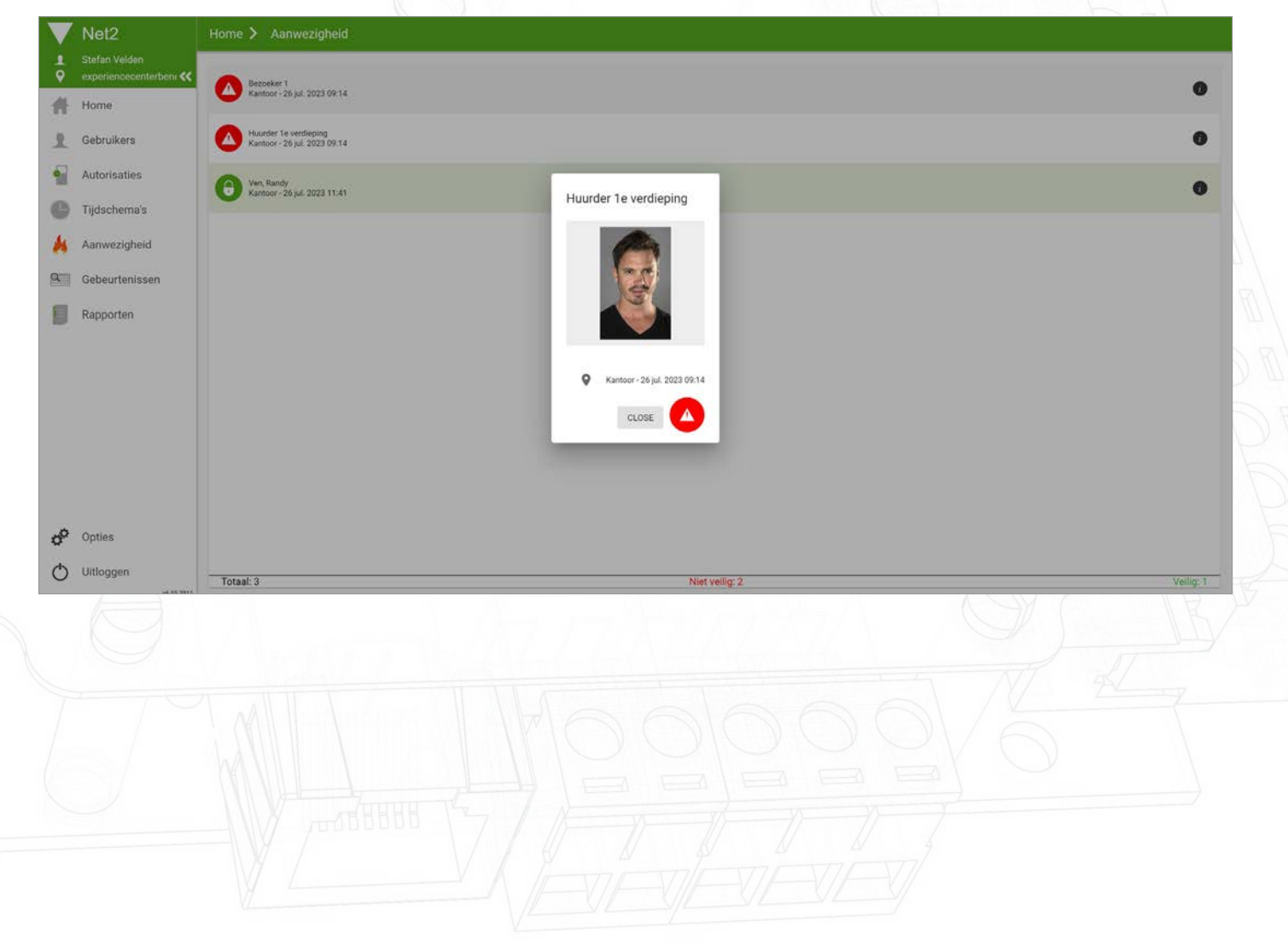